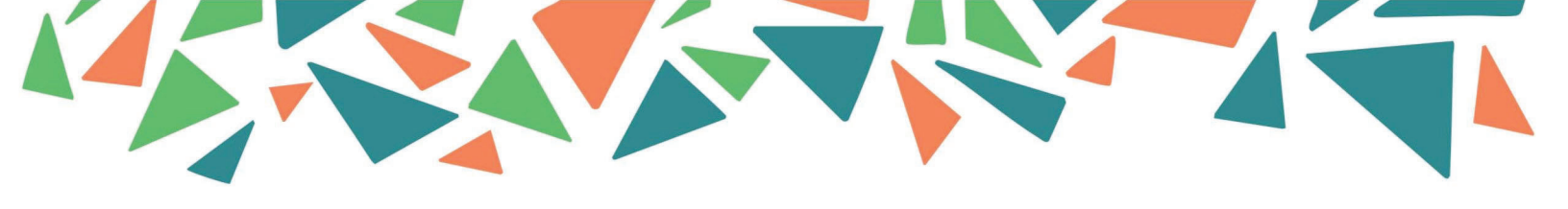

# ELEVATE: a Quality Support System (QSS) Application Guide

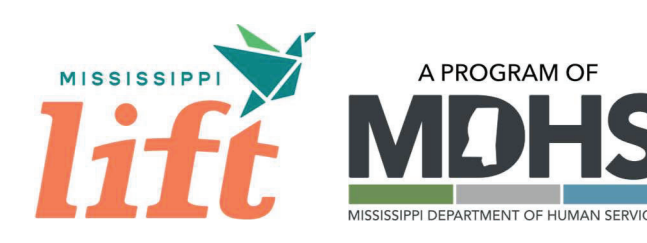

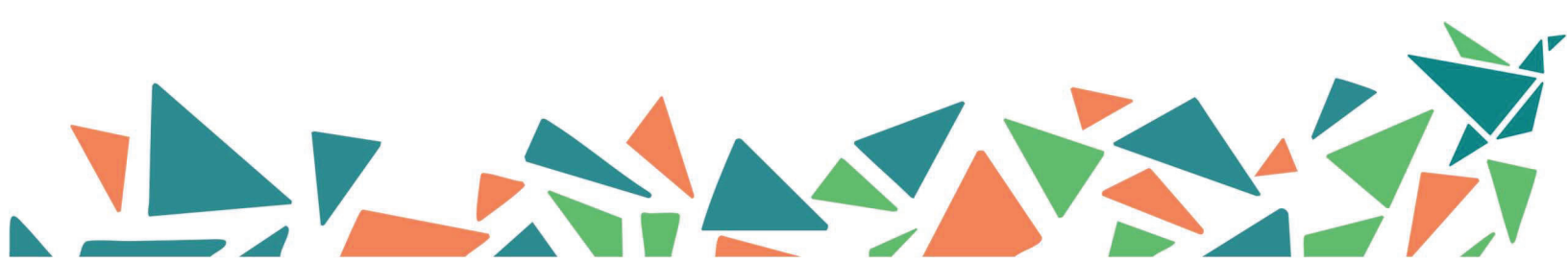

#### Table of Contents

| Overvie   | 2W                                                      |    |
|-----------|---------------------------------------------------------|----|
| Need H    | lelp?                                                   | 1  |
| Sign Up   | )                                                       | 2  |
| Sign In . |                                                         | 3  |
| Forgot `  | Your Password?                                          |    |
| Two-Fa    | actor Authentication                                    | 4  |
| Program   | n Portal Dashboard                                      | 5  |
| Start yo  | our ELEVATE: a Quality Support System (QSS) Application | 5  |
| Introd    | duction                                                 | 6  |
| (1)       | Your Program Information                                | 7  |
| (2)       | Your Program Enrollment                                 | 8  |
| (3)       | Your Classroom Information                              | 9  |
| (4)       | Your Agreement                                          |    |
| Revie     | ew and Submit                                           |    |
| Check Y   | Your Application Status                                 |    |
| Submitt   | ting More Information                                   |    |
| Downlo    | oad Your Program's QSS Contract                         | 14 |
| Follow    | Ups with Your Coach <i>or</i> Observer                  | 14 |

# Overview

Your program can now register for ELEVATE: a Quality Support System (QSS)!

The online registration process is available through the Mississippi Department of Human Services' (MDHS) *lift-ED Program Portal* (<u>https://portal.lift-ED.ms</u>).

This guide will walk you through each step needed to complete the QSS Application. These steps include:

- 1. Sign in to your lift-ED account.
- 2. Open the Program Portal.
- 3. Select **Quality Support System Application** on your Program Portal Dashboard.
- 4. Complete each section of the application, including:
  - a. Your Program Information
  - b. Your Program Enrollment
  - c. Your Classroom Information
  - d. Your Agreement
- 5. Review and submit your application for approval!

Each of these steps will be explored in more detail in the corresponding sections of this guide.

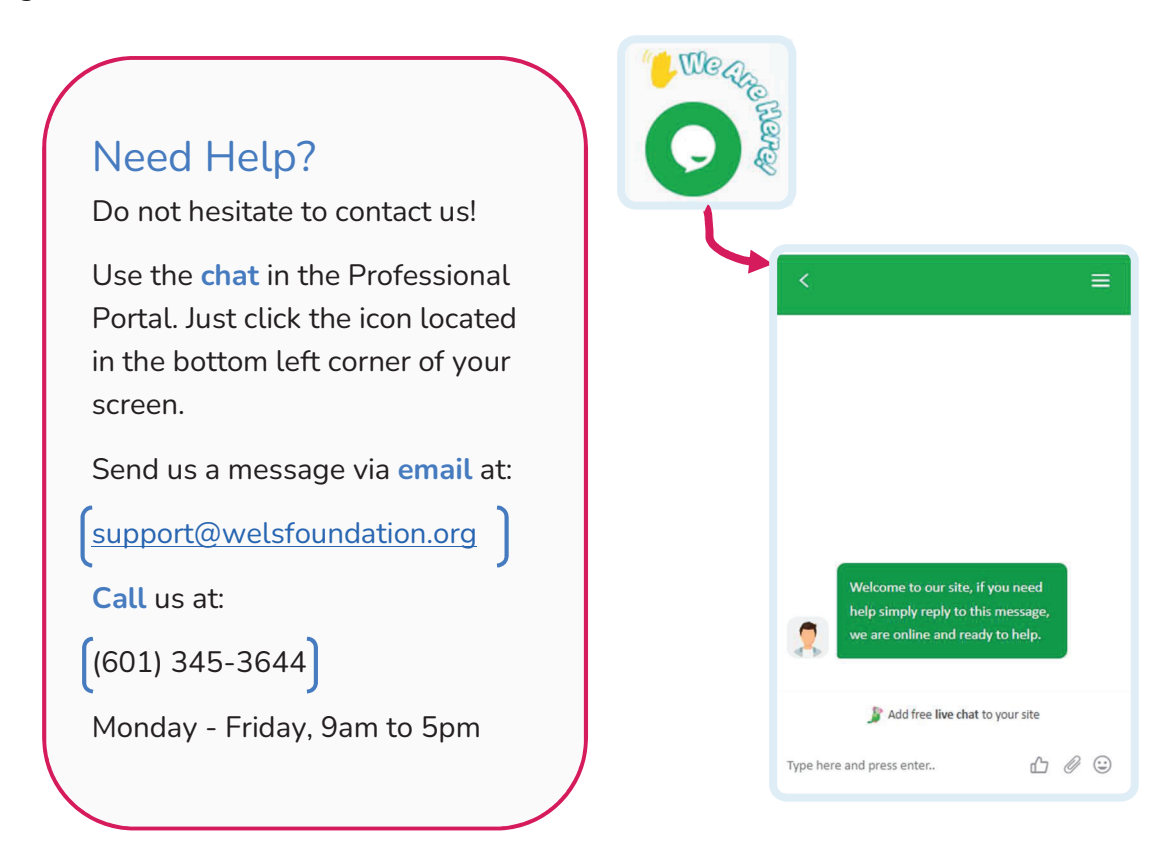

# Sign Up

Open a browser window and type <u>https://portal.lift-ED.ms</u> to get to the homepage of the lift-ED website.

Click **Sign Up** to create your personal account.

This will open a new screen where you will fill in basic information about yourself, including:

- Email Address (This will also be your Username)
- Password
- First and Last Name
- Date of Birth\*

When you are done, click **Sign Up**.

After you have signed up, you will receive an email confirming that your account has been created. This message will include your username, which is the email address you provided, and also the contact information for Help Desk support.

\*This information is required for verification purposes.

|                            | →J Sign In                                                        |                                               | A Sign Up                                                         |
|----------------------------|-------------------------------------------------------------------|-----------------------------------------------|-------------------------------------------------------------------|
|                            | ç                                                                 | Sign U <sub>l</sub>                           | p                                                                 |
| Email Add                  | iress                                                             |                                               |                                                                   |
|                            | myemail@domainnam                                                 | ne.com                                        |                                                                   |
| Password                   |                                                                   |                                               |                                                                   |
|                            | •••••                                                             |                                               |                                                                   |
| Password r<br>character, c | nust be at least 6 characters,<br>ontain at least one digit and d | contain a lowercase<br>contain at least one r | character, contain an uppercase<br>non letter or digit character. |
| First Nam                  | e                                                                 | Last Na                                       | ime                                                               |
| 1                          | Emily                                                             | 1                                             | Snowden                                                           |
| Date of B                  | irth                                                              | Mobile                                        | Phone                                                             |
|                            | 08/28/1988                                                        | 3                                             | (555) 555-5555                                                    |
| Enter your i<br>may apply. | mobile number. You will recei                                     | ive a code via text for                       | verification. Message and data rates                              |
|                            |                                                                   | OR                                            |                                                                   |

# Sign In

Access the Log In page by typing <u>https://portal.lift-ED.ms</u> in your browser. Click **Sign In.** 

Once you have created your account, enter your username and password and click *Sign In.* 

| Log In                               |
|--------------------------------------|
| myemail@domainname.com               |
| ······ ✓                             |
| •J Sign In 🔗 Home 📯 Sign Up          |
| OR                                   |
| Forgot your Password? Reset Password |

# Forgot Your Password?

From the Log In page, click the **Reset Password** link. Enter the email address you used to sign up and click **Send**. You will receive an email with a link to reset your password.

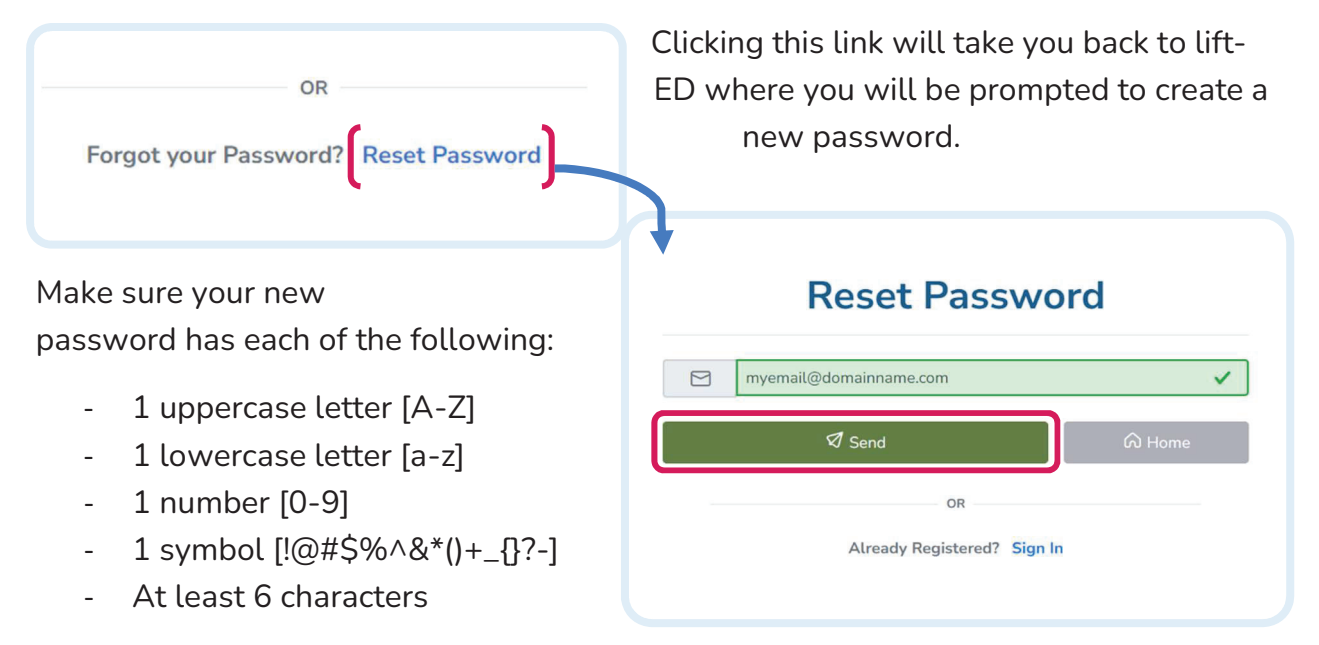

When you are finished, click **Update** and use your new password to sign in to your account.

## **Two-Factor Authentication**

We want to keep your account safe by making sure only *you* can sign in to your account. That is why you will be asked to go through two-factor authentication when logging in to your account from a new device or browser.

Two-factor authentication ensures it is you signing in to your account by asking you to use two different methods of signing in. The first of these methods is through your username and password and is done from the **Log In** page.

Once you have clicked **Sign In**, this will bring you to a screen where you will be asked to confirm it is *you* signing in by entering a six-digit code. Choose whether you want to receive this code via email, text message, or call to the phone number you provided when you created your profile.

\*NOTE: If you want to bypass this process when logging in to the site from this browser on your private device, click the No button under **Remember Browser** to change to **Yes**.

When you receive your code, enter it in the **Verification Code** box.

Click Sign In to access your account.

If you are not able to access your phone, contact support by sending an email to <a href="mailto:support@welsfoundation.org">support@welsfoundation.org</a> or call (601) 345-3644.

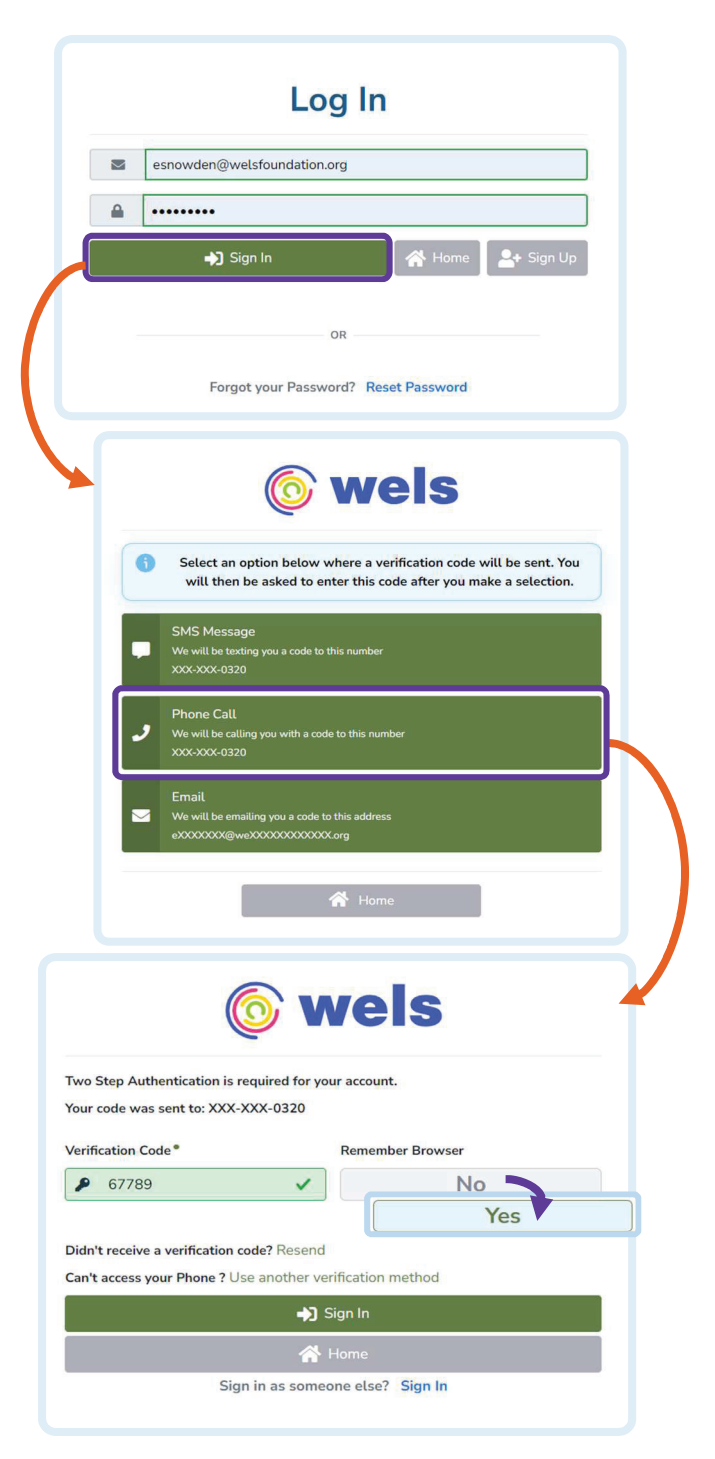

# Program Portal Dashboard

| From the lift-ED Home Page, | select <b>Program</b> | Portal. T | This will a | open your <b>l</b> | Program |
|-----------------------------|-----------------------|-----------|-------------|--------------------|---------|
| Portal Dashboard.           |                       |           |             |                    |         |

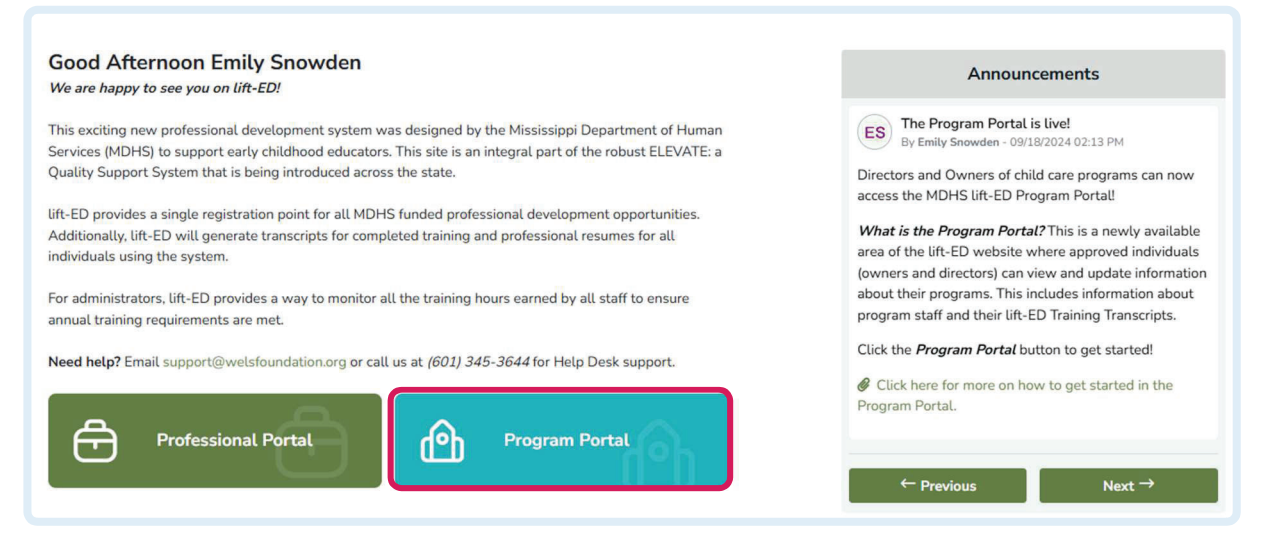

**\*NOTE:** If you select **Program Portal** on the Dashboard without being granted access through your account, you will have the option to apply for that access.

# Start your ELEVATE: a Quality Support System (QSS)

## Application

To get started on your ELEVATE: a Quality Support System (QSS) Application, click the **Apply for Quality Support System** button on your **Program Portal Dashboard**.

A window will pop up asking you to confirm that you want to start your QSS Application. Click **Yes** to continue.

#### Save and return to your Application

Once you have started the Application, you will be able to return to it by clicking the newly available **Quality Support System** button on your Program Portal Dashboard. This button will also show your current application status.

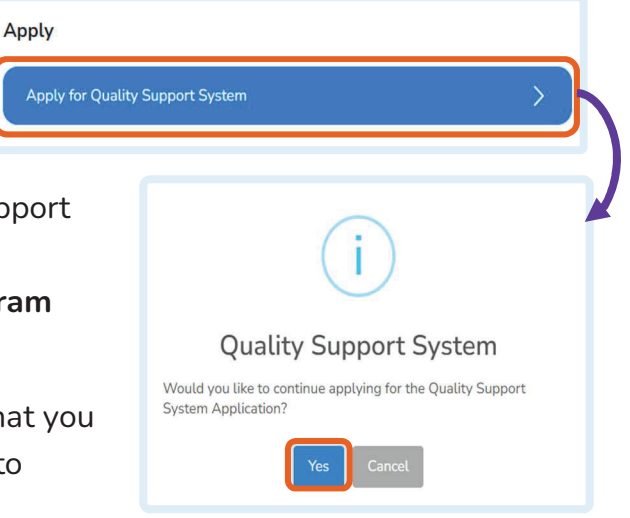

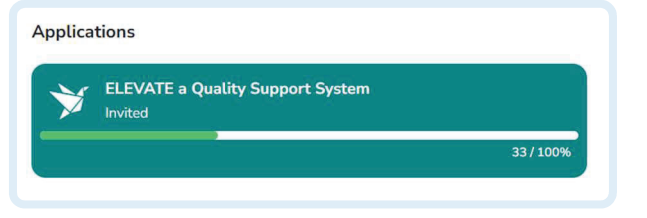

#### Introduction

When you open the application, you will see the **Introduction** with some basic information about the ELEVATE online registration process. Start by reading the information provided on this screen.

| ELEVATE a Quality Sector   | upport System 🖨 Go to Dashboa                                                                                                    |
|----------------------------|----------------------------------------------------------------------------------------------------|
| Introduction               | Introduction                                                                                                    |
| Your Program Information   | Welcome to the MDHS ELEVATE: a Quality Support System Application!                                                                                                    |
| Your Program Enrollment    | This online registration process is designed to gather the information needed from programs to participate in Mississippi's<br>new robust <i>ELEVATE: a Quality Support System (QSS)</i> , which focuses on strengthening families and providing input to<br>ensure Mississippi's early care and education system is more responsive to all children and families' needs.                                                                                                    |
| Your Classroom Information | We want to take a minute to thank you for your dedication and care for Mississippi's young children and their families.<br>The work you do is hard, important, and it matters. •                                                                                                    |
| Your Agreement             | To complete this application, you will need to provide basic information in each section you see in the menu on the left. This includes:                                                                                                    |
| Review and Submit          | <ol> <li>Your Program Information: Review basic information about your program imported from LARS.</li> <li>Your Program Enrollment: Provide information about the children who are enrolled in your program.</li> <li>Your Classroom Information: Add each of the classrooms (Rooms) in your program.</li> <li>Your Agreement: Agree to the Terms and Conditions and provide your signature.</li> <li>When you have entered at least the required information in each section, you will Review and Submit the application.</li> <li>*NOTE: Once you submit your application, the application will 'lock' and you will not be able to edit the information you provided at submission unless the MDHS team requests "More Information."</li> <li>Your submitted application will then be reviewed by the MDHS team for verification and approval.</li> <li>Click Next to get started registering for ELEVATE: a Quality Support System.</li> </ol> |
|                            | Next →                                                                                                    |

When you are ready to add information into the application, click *Next* to get started.

#### (1) Your Program Information

In **Your Program Information**, information about your program will be available from the *Mississippi Licensing and Reporting System (LARS)*. Start your application by reviewing this information.

The **Program Information** will show details about your program, including whether your program participates in the MDHS **Child Care Payment Program** (CCPP).

| Program Name *      |                | License Number *                       |   |
|---------------------|----------------|----------------------------------------|---|
| OCTUPUS GRADE       | N              | 25CERFSA-1111                          |   |
| Address Line 1 *    |                | Address Line 2                         |   |
| 5302 Queen Mary     | Ln             | Enter Address Line 2                   |   |
| City *              |                | State*                                 |   |
| JACKSON             |                | MS                                     |   |
| Zip Code •          |                | County                                 |   |
| 39209-2919          |                | Hinds                                  |   |
| Phone Number *      |                |                                        |   |
| 6018260552          |                |                                        |   |
| MDHS Child Care Pay | vment Program: |                                        |   |
| Ye                  | es             |                                        |   |
|                     |                |                                        |   |
| Administration Info | rmation        |                                        |   |
| Search Results      |                | Show 10 Records                        | ٥ |
| NAME                | POSITION       | CEMAIL CPHONE                          |   |
| Shelley Ezelle      | Director       | shelley@ogchildcare.com (601) 555-5555 |   |
|                     |                |                                        |   |

Next, review the Administration Information section and make sure the Name, Position, and contact information (Email and Phone) for this individual.

**\*NOTE:** If the information in Program Information is not current or correct, you will need to update the information in LARS. This updated information will be available in the lift-ED Portal the following day.

Click *Next* to save and continue to the next section.

#### (2) Your Program Enrollment

In **Your Program Enrollment**, you will enter information about the children who are enrolled in your program. This includes information about the kinds of support they receive.

As you answer each of the items on the screen, you will enter the number of children (by age group) who are currently enrolled and meet the criterion outlined in the on the left side of the screen.

License Capacity N/A 165 Update Totals Enrollment by Age Group 🚱 S Submit Family Year Year Year Year Year School Year School Childcare Less One Two Three Four Five Age 5 to Age 10 to One 9 12 50 Children 0 4 6 6 14 18 2 0 0 On CCPP 10 Children on CCPP with 0 0 2 3 4 0 0 0 1 Disabilities O Current Enrollment

Your License Capacity will also be available for review at the top of the screen.

To fill out the enrollment table, you will need to answer the following questions in each of the columns (by care level/age group). As you update each section with your program's enrollment information, the total number of children will automatically calculate on the left side of the screen for each.

| Children on CCPP                      | How many children in your program participate in the MDHS<br>Child Care Payment Program? Type your answers for each age<br>group in the box provided.                |
|---------------------------------------|----------------------------------------------------------------------------------------------------|
| Children on CCPP<br>with Disabilities | How many enrolled children who have a disability participate<br>in the MDHS Child Care Payment Program? Type your answers<br>for each age group in the box provided. |
| Current<br>Enrollment                 | How many children are currently enrolled in your program in each care level?                                                                                         |

When you have finished entering your information, click **Next** to save and move on to the next section.

#### (3) Your Classroom Information

In **Your Classroom Information**, you will enter information about each of the classrooms (*Rooms*) your program.

**\*NOTE:** Any information about classrooms that you previously entered in the **Rooms** section of the Program Portal will autofill. Review this information and update as needed.

To add new rooms, click the **Add Classroom** button.

| Classroom Information                            |                     |                                     | + Add Classroom                         |
|--------------------------------------------------|---------------------|-------------------------------------|-----------------------------------------|
| Search Results                                   |                     |                                     | Show 10 Records •                       |
| ROOM NAME 🗍 AGE GROUP                            | 📜 START DA          | ATE TEACHE                          | R(S) CACTIONS                           |
|                                                  | No Classroom(s)     | were found                          |                                         |
| Start in the <b>Room</b> section                 |                     | PORTAL Add Room                     |                                         |
| where you will enter at least the                | required            | <b>(</b> à                          |                                         |
| nformation. This includes:                       |                     | Room                                | Enrollment                              |
|                                                  |                     | () When a field is followed by a •  | the field is <b>required</b> .          |
| - Room Name                                      |                     | Room Name *                         | Age Group*                              |
| - Age Group                                      |                     | Infant Room                         | ✓ Infant (0 through 11 Months)          |
| - Start Date                                     |                     | 08/05/2024                          | ✓ 05/30/2025                            |
|                                                  |                     | Teacher(s)                          | + Add Teacher                           |
| Next, click <b>Add Teacher</b> to assigr         | n a staff           | STAFF NAME / POSITION               | EFFECTIVE DATE ACTIONS                  |
| nember.                                          |                     | -                                   | There are <b>No</b> Staff in this Room. |
|                                                  |                     |                                     |                                         |
| This will open a window where y                  | ou will             |                                     | → Next × Close                          |
| select the individual from the list              |                     |                                     |                                         |
| provided under Professional                      | PORTAL Stat         | ff                                  |                                         |
| Staff.                                           | Professional Staff* |                                     |                                         |
|                                                  | Sandra Gutierrez    | z (Early Childhood Assistant Teache | r) -                                    |
| i nen, you will need to enter the                | Effective Date *    |                                     | Discontinue Date                        |
| date this individual began                       | 08/05/2024          | ×                                   | Enter Discontinue Date                  |
| working in this classroom.                       |                     |                                     |                                         |
|                                                  |                     |                                     | ✓ Add × Clos                            |
| when you have finished entering                  |                     |                                     |                                         |
| the <b>Staff</b> information, click <b>Add</b> . |                     |                                     |                                         |

This will move you on to the **Enrollment** section where you will enter:

- Capacity
- Current Enrollment
- Number of Children with Disabilities
- Number of Adults

When you have finished typing your answer in each box, click **Add** to finish adding the room.

Repeat this process for each **Classroom** at your program.

| PORTAL Add Room               |                              |                               |
|-------------------------------|------------------------------|-------------------------------|
| (A)<br>Room                   |                              | Enrollment                    |
| () When a field is followed b | y a • the field is required. | No Children With Disphilities |
| 6 <b>v</b>                    | 5 V                          |                               |
| Number of Adults *            |                              |                               |
|                               | ← Prev                       | vious 🗸 Add 🗙 Close           |

When you have finished, click *Next* to save and move on to the next page.

#### (4) Your Agreement

In **Your Agreement**, you will need to read the **Attestation Statement**(s) provided on the screen about ELEVATE: a Quality Support System. This includes reading the provided information about how to best schedule CLASS observations for your program by choosing a **Pathway**.

After you have reviewed this information, you will need to select a *Pathway* for your program. You will need to choose either:

| ELEVATE a Quality S        | Go to Dashbo                                                                                                    |
|----------------------------|----------------------------------------------------------------------------------------------------|
| Introduction               | Agreement                                                                                                    |
| Your Program Information   | Review the information below, print and sign the contract to be able to submit.                                                                                                    |
| Your Program Enrollment    | Attestation Statement<br>Read the Attestation Statement(s) provided on the screen about ELEVATE: a Quality Support System. This includes reading<br>the provided information about how to best schedule CLASS observations for your program by choosing a Pathway.                                                                                              |
| Your Classroom Information | Pathway Selection                                                                                                    |
| Your Agreement             | <ul> <li>Pathway 1: The child care program does not wish to receive technical assistance before the receiving CLASS Observations. The Director/Owner is certifying that the program is ready for a CLASS Observation.</li> <li>Pathway 2: The child care program wishes to receive technical assistance before any CLASS Observations are conducted.</li> </ul> |
| Review and Submit          | I choose to proceed with the following pathway as part of my ELEVATE a Quality Support System application process.*                                                                                                    |
|                            | Program Standards Pathway 1                                                                                                    |
|                            | Agree to follow and adhere to all Mississippi Department of Human Services, Division of<br>Early Childhood Care and Development, subsidy policies and procedures.*                                                                                                    |
|                            | Within forty-eight (48) hours of registering for ELEVATE the director will update LARS<br>and Lift-ED with all classroom information, identifying all classrooms and classroom<br>teachers and will continue to update information as needed in both LARS and Lift-Ed as<br>any changes occur.*                                                                 |

- **Pathway 1:** The child care program does not wish to receive technical assistance before the receiving CLASS Observations. The Director/Owner is certifying that the program is ready for a CLASS Observation.
- **Pathway 2:** The child care program wishes to receive technical assistance before any CLASS Observations are conducted.

Make your selection by choosing your **Pathway 1** or **Pathway 2** from the list provided.

After you have selected a **Pathway** from the list, you will next need to read each of the **Program Standards** provided on the left side of the screen.

To indicate your agreement with a standard, type your initials in the box provided on the right side of the screen. Complete this process for each.

Next, you will next need to agree to agree to the terms by clicking the button labeled *No* to change to Yes.

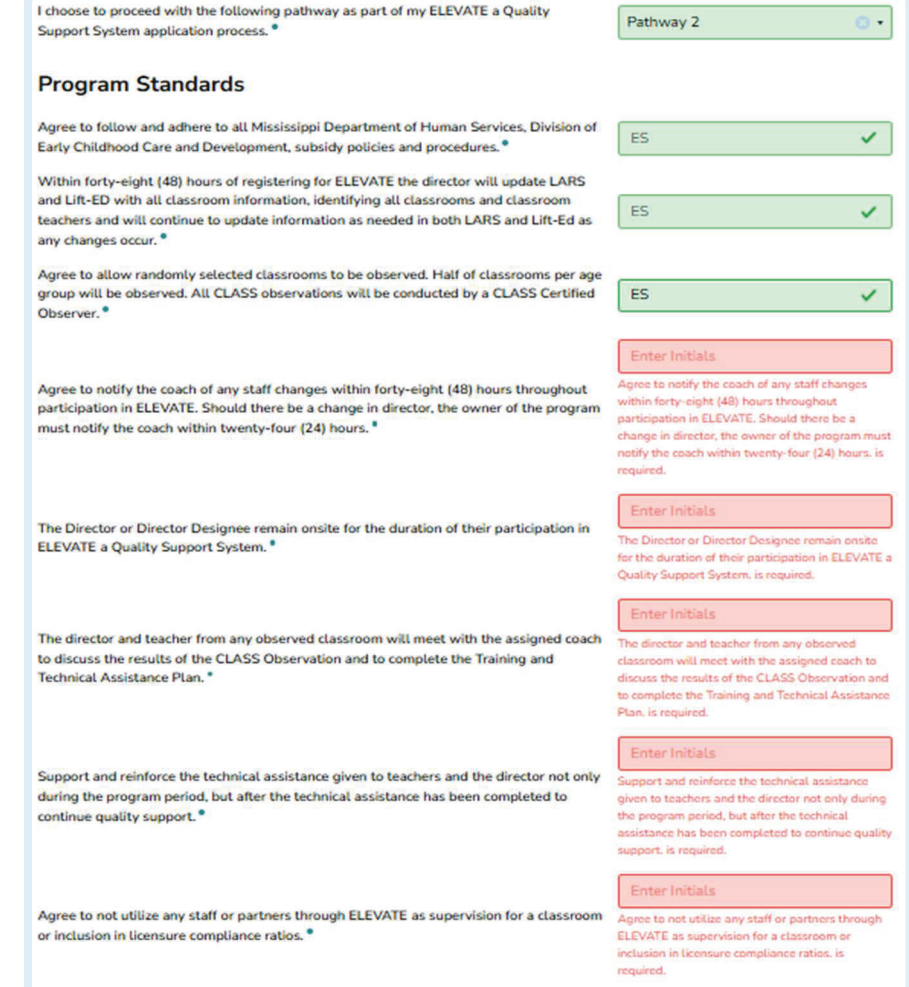

Finally, **Type** or **Draw** your **Signature**. Select the signature option that is best for you then follow the directions on the screen to complete.

When you have read the information on the page, selected a pathway, and initialed next to each statement on the page, click *Next* to review your application before submitting.

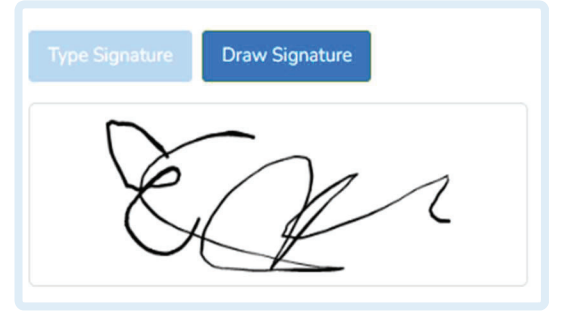

#### **Review and Submit**

The last screen will show the status of all application requirements. The status will be **green** if you have completed all requirements for that section.

If you are missing information, you will see a **blue** bar indicating the percentage of your progress. You will also see in **red** what requirements are missing.

Return to a section missing information by clicking on the

| our Progra                                                                                                    | am Information Click here to Lodate                                                                                                    |
|----------------------------------------------------------------------------------------------------|----------------------------------------------------------------------------------------------------|
| Please add at I                                                                                                    | east one administrative staff member                                                                                                    |
| r tease and at t                                                                                                    | Rook                                                                                                    |
|                                                                                                    | 05.0                                                                                                    |
|                                                                                                    |                                                                                                    |
| 🖌 You                                                                                                    | r Enrollment Details                                                                                                    |
| Cong                                                                                                    | ratulations, you have completed all of the requirements for this section.                                                                                                    |
|                                                                                                    | 100%                                                                                                    |
|                                                                                                    |                                                                                                    |
| Capacity is req                                                                                                    | room Information Click here to Update.                                                                                                    |
| Capacity is req<br>Capacity is req<br>Current Enrollr<br>No. Children W<br>Number of Adu<br>Please add at I                          | room Information <i>Click</i> [here] to Update.<br>uired.<br>nent is required.<br>(th Disabilities is required.<br>It's is required.<br>It's is required.                                                                                          |
| Capacity is req<br>Capacity is req<br>Current Enrollr<br>No. Children W<br>Number of Adu<br>Please add at I<br>25%                   | room Information Click here to Update.<br>uired.<br>nent is required.<br>/ith Disabilities is required.<br>Its is required.<br>east one classroom.                                                                                                 |
| Cour Classi<br>Capacity is req<br>Current Enrollr<br>No. Children W<br>Nümber of Adu<br>Please add at I<br>25%                       | room Information <i>Click here</i> to Update.<br>uired.<br>nent is required.<br>(th Disabilities is required.<br>lits is required.<br>east one classroom.                                                                                          |
| Your Classi<br>Capacity is req<br>Current Enrollin<br>No. Children W<br>Number of Adu<br>Please add at l<br>25%<br>Agr               | room Information <i>Click here</i> to Update.<br>uired.<br>nent is required.<br>(th Disabilities is required.<br>uits is required.<br>east one classroom.<br>reement                                                                               |
| Your Classi<br>Capacity is req<br>Current Enrollr<br>No. Children W<br>Number of Adu<br>Please add at I<br>2599<br>Agr<br>Cong       | room Information Click here to Update.<br>uired.<br>nent is required.<br>(th Disabilities is required.<br>lits is required.<br>east one classroom.<br>recement<br>ratulations, you have completed all of the requirements for this section.        |
| Cour Classi<br>Capacity is req<br>Current Enrollr<br>No. Children W<br>Nümber of Adu<br>Please add at 1<br>259<br>Agr<br><i>Cong</i> | room Information Click here to Update.<br>uired.<br>nent is required.<br>ith Disabilities is required.<br>Its is required.<br>east one classroom.<br>recement<br>ratulations, you have completed all of the requirements for this section.<br>100% |

blue button provided. Or, select that section from the menu on the left side of the screen.

Once all requirements are completed, click *Submit* to complete your **Quality Support** System Application.

**\*NOTE**: Once you submit your application, the application will 'lock' and you will not be able to edit the information you provided when you submitted unless the MDHS team requests "More Information."

Once submitted, your application will be reviewed by the MDHS team and either approved or sent back to you with comments requesting more information.

# **Check Your Application Status**

Return to the Program Portal and open your application to view your current status.

| ★ ELEVATE a Quality S      | Go to Dashboard                                                                                                    |
|----------------------------|----------------------------------------------------------------------------------------------------|
| Your Application Status    | Application Status More Information                                                                                                    |
| Introduction               | Vour Program Information                                                                                                    |
| Your Program Enrollment    | Vour Program Enrollment                                                                                                    |
| Your Classroom Information | Your Classroom Information                                                                                                    |
| Your Agreement             | <ul> <li>You shared that two adults were in the "Butterfly Room." Please add the second adult from the Professional Staff list (you may add more than one).</li> </ul> |
|                            | Z Your Agreement<br>Verifying                                                                                                    |
|                            | Next $\rightarrow$                                                                                                    |

Applications

ELEVATE a Quality Support System More Information

33/100%

Each section of the application will have its own status. The status will let you know if the section has been:

| Verifying           | Your application has been successfully submitted and you are currently waiting for the MDHS team to review the information you provided.                                                                                                    |
|---------------------|----------------------------------------------------------------------------------------------------|
| Verified            | The MDHS team has reviewed the information you provided in this section. After reviewing, they verified this section of your application to mark it as complete.                                                                             |
| More<br>Information | The MDHS team needs more or different information to mark this<br>section of your application as verified and complete. You need to<br>return to this section of the application to update the information<br>and resubmit to the MDHS team. |
| Approved            | All sections of your application have been reviewed and verified by<br>the MDHS team and your program's application has been<br>approved—welcome to ELEVATE!                                                                                 |

# Submitting More Information

If for any reason the documentation you uploaded cannot be verified, you will receive an email letting you know more information is needed to verify and approve your application. Sign in to your lift-ED account and update the information in the corresponding section of your ELEVATE application in the Program Portal. Then, make sure to resubmit your application through the **Review and Submit** section.

# Download Your Program's QSS Contract

Once you have submitted your application, the **Your Agreement** page will update and a PDF of the information you read and agreed to will be available in the **Contract** section.

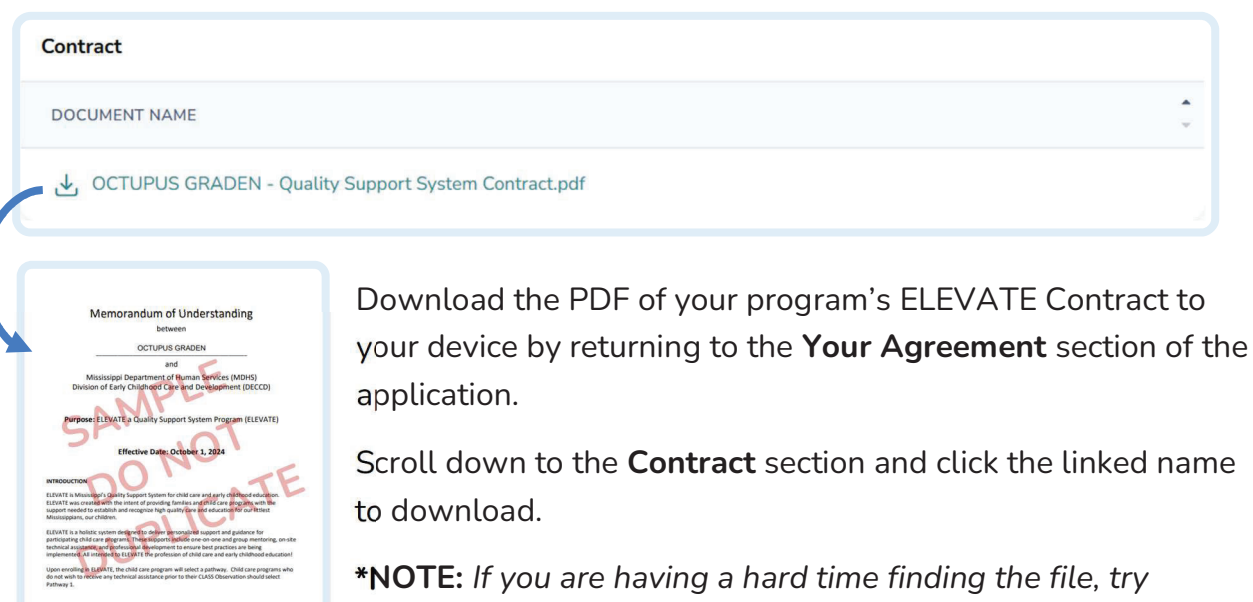

checking the "Downloads" folder on your device.

## Follow Ups with Your Coach or Observer

Depending on what you chose in the application for your program, you will start in the ELEVATE program by either being assigned to a Coach *or* scheduling a CLASS observation.